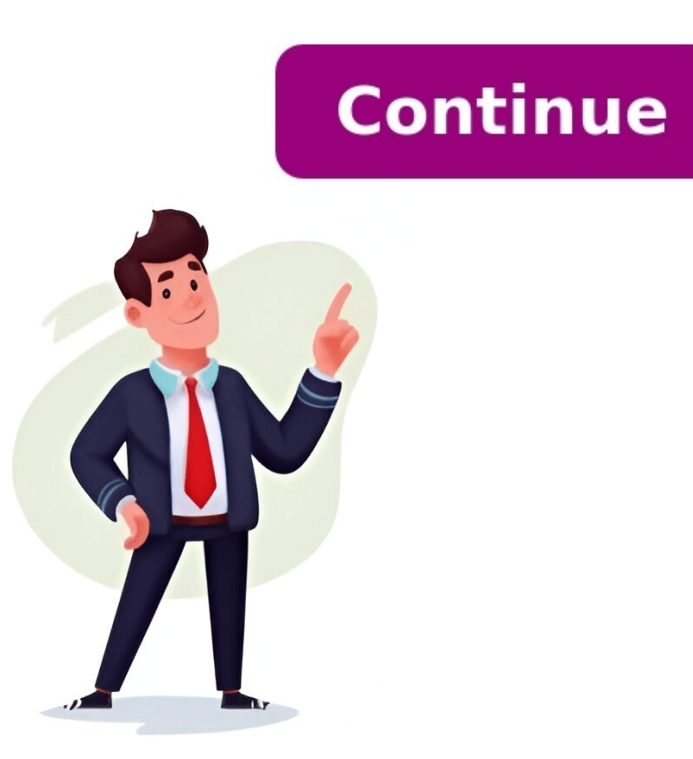

## **Tutorial google forms**

IntroductionReady to dive into the world of Google Forms? Our complete guide is here to effortlessly walk you through the process of creating your own Google Form, step-by-step. Learn how to choose templates, customize questions, and easily share your form with others, all within your browser. Whether you're organizing an event, conducting a survey, or gathering feedback, Google Forms is an incredibly versatile and user-friendly tool for all your needs. Let's get started on crafting your get started on crafting your perfect form today! How to Create a Google FormStarting Your Google FormStarting Your Google FormStarting Your Google FormStarting Your Google Forms is an incredibly versatile and user-friendly tool for all your needs. Let's get started on crafting your perfect form today! How to Create a Google FormStarting Your Google FormStarting Your Goo begin: Open Google Forms: Launch your web browser and visit docs.google.com/forms.Log Into Your Google Account: Ensure you're signed in to the Google Forms offers various templates for different needs. Select one that best fits your purpose, like a survey, event registration, or feedback form. Select Google Forms template Customizing your Google Form is easy: Modify Questions: To change a question, click on a question and press the delete button (trash can icon) to remove it. Add New Questions: Click the plus icon ('+') to add a new question Choose the type of question from the dropdown menu - options include multiple choice, checkboxes, or short answer. Customize Content: After selecting the question type, enter your question and answer options. For example, in a multiple-choice question (MCQ), you can provide several choices for respondents to select from. Edit Google Forms question After creating your Google Form, sharing it with others is a seamless process. Here's how to do it: Access Form Settings. Click on the pencil icon to open the editor and adjust settings like who can respond, whether to collect email addresses, or if responses are limited. Ready to Share: Once you're happy with your form and its settings, click on the "Send" button at the top right of the page. Choose Sharing Method: In the pop-up window, select the "Link" tab. This generates a unique URL for your form. Copy and Distribute the Link: Click the 'Copy' button to copy the form link. You can now paste and send this link through email, messaging apps, or even embed it in a website. With these steps, your Google Forms via Link How do I create and engage with your audience directly from your browser. Send Google Forms via Link How do I create a Google Form? Start by going to docs.google.com/forms in your browser. Make sure you're logged into your Google account, choose a template that fits your needs, and begin customizing your form with questions and options. Can I customize the questions in my Google Form? Absolutely! Click on any question to edit its text or type. You can add various types of questions like multiple-choice, checkboxes, or short answer. Use the plus icon ('+') to add new questions. Is it possible to share the Google Form with anyone, regardless of whether they have a Google account. Just copy the link generated by the 'Send' option and share it via email or social media. Are there any costs associated with using Google Forms? No, Google Forms is a free tool available to anyone with a Google Forms is a free tool available to anyone with a Google Forms is a free tool available to anyone with a Google Forms is a free tool available to anyone with a Google Forms is a free tool available to anyone with a Google Forms? view them by opening your form and clicking on the 'Responses' tab. There's also an option to link the responses to a Google Sheets spreadsheet for more detailed analysis. In today's interconnected world, the tools we choose can either streamline our tasks or complicate them. For many, Google Forms has become an essential utility, revolutionizing the way they gather and organize information. From event planners collecting RSVPs, educators gauging student understanding, to businesses seeking customer feedback, the uses are as vast as they are varied. But with an array of tools available, the lingering question is: Is Google Forms the right fit for your specific needs? This guide is crafted with a clear intent: to provide you with a comprehensive understanding of Google Forms' capabilities, and critically, it's essential to recognize that, depending on the depth and breadth of features you require, there may be costs involved. We'll explore the array of templates on offer, delve into the world of add-ons that amplify its functionality, and address the occasional limitations of Google Forms. Plus, with a focus on its pricing nuances, you'll be armed with the knowledge to make an informed decision tailored to your circumstances. So, whether you're toying with the idea of using Google Forms for the first time or seeking deeper insights into its potential, stay tuned. By the end of this post, you'll not only understand what Google Forms when using Google Forms, there are three main phases to understand that will guide you through its efficient process. For beginners, getting a grasp on these fundamental phases can be instrumental in harnessing the full power of the tool. Let's dive into each phase: 1. Creating a Custom Form At the core of Google Forms is its ability to allow users to design custom forms effortlessly. With its user-friendly interface, you can design a form tailored to your specific requirements. Whether it's multiple-choice questions, dropdown lists, scales, or open-ended queries you're interested in, Google Forms caters to a diverse set of input preferences, ensuring flexibility in data collection. Read our detailed step-by-step guide on how to create a Google Form. 2. Sharing the Form Once you've crafted your form, the next step is to disseminate it to your intended audience: Embedding in a Website or Sharing as a Link: Google Forms offers the convenience of embedding your form directly onto your website, providing a smooth user experience. Alternatively, if you aim to distribute the form across different channels, Google Forms lets you generate a unique link. This link can be shared through emails, on social media platforms, or even as QR codes, ensuring accessibility from any device. 3. Getting Submissions and Notifications As your form starts receiving responses, staying updated becomes crucial. Google Forms simplifies this by providing the option for real-time notification emails. By enabling this feature, you are instantly informed each time someone submits your form, allowing you to act or review the data without delay. Question Types of Google Forms In Google Forms, what many might typically refer to as "form fields" are labeled as "questions." This nomenclature underscores the interactive nature of the tool, prompting respondents to provide specific information. Google Forms and a brief description of each: Question Type Description Short Answer Allows respondents to type a brief answer, typically a word or phrase. Paragraph Designed for longer responses, provided choices. Checkboxes Allows for the selection of multiple options from a given list. Dropdown Respondents pick one option from a dropdown list, keeping the form compact. Linear Scale Provides a scale (e.g., 1 to 5) for respondents to rate an item or statement. Multiple Choice Grid A matrix of options where respondents to select a specific date from a calendar picker. Time Allows for time selection, either in a 12-hour or 24-hour format. File Upload Gives respondents the option to upload files, useful for assignments or document collection. This table offers just a glimpse of the flexibility and diversity of question types available in Google Forms. By understanding Templates in Google Forms When diving into the world of Google Forms, one of the first features that many users come across is the concept of templates. But what are they, and why do they exist in the first place? Purpose of Templates is to streamline the form creation process. Google understands that not everyone has the time or inclination to design a form from scratch every single time, especially if they have standard requirements or recurring events. By offering predefined designs and layouts, templates eliminate the initial hurdles, making it easier for users to jumpstart their form creation, without compromising on design or functionality. The Template Gallery As of now, Google Forms offers a collection of 17 templates within its template gallery. These range from feedback forms, covering a broad spectrum of common use-cases. While the number might seem limited, these templates have been designed to cater to the most frequently needed types of forms. They serve as a starting point, which users can then modify and customize according to their specific needs. Creating Your Own Templates Now, you might be wondering: "What if none of the 17 templates align with my specific needs. If you find yourself frequently creating forms with a particular structure or layout, it's worthwhile to invest some time in crafting your own template. Once established, every time you need a new form, you can simply use your personalized template as the foundation, saving considerable time and ensuring consistency across all your forms. The Bottom Line Templates, in essence, are a testament to Google Forms' commitment to user-friendliness. They not only save time but also offer a semblance of standardization, especially for businesses and institutions. Whether you choose to use the predefined options or venture into creating your own, templates are undoubtedly a valuable feature to understand and utilize in your form-building journey. Google Forms has become an invaluable tool for many seeking a straightforward way to collect and manage data. However, like any platform, it has its limitations. Here's a breakdown of some notable constraints: 1. File Upload Restrictions: While Google Forms offers a file upload feature, it comes with caveats. Users must be signed into a Google account to upload files. This can be a hindrance for those without such an account. Moreover, there are size restrictions on the uploads, making it less viable for collecting large files. 2. Limited Datepicker Features: Google Forms' datepicker lacks certain essential features. For instance, there's no functionality to restrict specific dates from being selected. If a business only operates on weekdays, they cannot prevent users from selecting weekend dates. 3. Absence of Pop-up Forms: Many websites employ forms in pop-up modals for increased visibility and user engagement. However, Google Forms doesn't natively support this feature, which means you can't have a form pop up on every page of your site without external solutions. 4. Lack of Third-party Integrations: One significant limitation of Google Forms is its inability to seamlessly integrate with several third-party services. For instance, integrations with marketing tools like Mailchimp or payment gateways such as PayPal or Stripe are absent. This lack of integration can restrict the form's utility, especially for businesses. 5. Restricted Design Customizations: For those particular about branding and design, Google Forms may prove somewhat limiting. The platform offers only basic design customizations, missing out on advanced tweaks that can ensure a form aligns perfectly with a website's aesthetic Google Workspace Marketplace However, it's essential to note that Google understands these limitations and has thus introduced the Google Forms, ensuring users can get the most out of their forms despite inherent constraints. Google Forms Pricing: What You Need to Know When considering information efficiently, Google Forms often tops the list. But is it free? In essence, yes! Still, to grasp the intricacies of Google Forms' pricing, let's dive deeper. The Capacity of Google Forms Submissions Google Forms boasts an impressive capacity for submissions, primarily limited by the cells in a Google Spreadsheet, capped at 10 million. This expansive capacity permits the collection of millions of responses, though the total number might decrease if individual entries are lengthy. Regardless of the specifics, Google Forms is equipped for large-scale data collection, fitting for vast surveys and other intensive information-gathering efforts. Free but with a Caveat While Google Forms is largely free, there are certain nuances to bear in mind. For example, the file upload feature under the free tier comes with a storage limit of 30GB. If you surpass this capacity, you might need to transition to a paid plan. Thus, for those heavily reliant on file uploads, the free version might have limitations. Add-Ons and Their Costs The Google Forms' functionality. While many are free, some come at a price. Depending on your requirements, you might find yourself incurring costs for specific add-ons. Thus, it's prudent to assess the costs upfront. Support Comes at a Price For those seeking enhanced or Premium Support plans might be more fitting. With the Premium plan, for instance, you get a lightning-fast 15-minute response time for critical cases. Navigating the Form Builder Landscape of online tools, Google Forms and Beyond In the vast landscape is a widely recognized for the vast landscape of online tools. seamless integration with other Google services. However, it's crucial to remember that Google Forms is just one player in a more extensive arena of form builders available to users today. Several form builder platforms offer a myriad of features and tools for creating, distributing, and managing online forms. As users ponder their choices, a common dilemma arises: Should one go with Google Forms and supplement its functionalities with the available add-ons, or should one gravitate towards a more holistic, all-in-one form builders typically provide an array of integrated features right out of the box, from advanced design customization and workflow automations to intricate data analytics and third-party integrations. These platforms aim to offer a comprehensive experience, diminishing the need for external plugins or extensions. The decision boils down to one's specific requirements and preferences. It's about balancing the familiarity and simplicity of Google Forms against the rich feature set and versatilit that all-in-one solutions bring to the table. Whatever the choice, it's essential to ensure that the platform aligns with your objectives and offers the flexibility to evolve as your needs change. Key Takeaways Google Forms is a user-friendly tool designed for creating and managing online forms. It operates in three main phases: form creation, sharing, and submissions. Understanding Templates: Google Forms offers a limited selection of 17 templates in its gallery. However, users can craft their own templates, which is beneficial for those who regularly create forms and want to save time. Questions as Form Fields: In Google Forms, what one might refer to as 'fields' are termed 'questions'. Users can customize these questions to cater to various data collection needs. Limitations, and Solutions: Google Forms does come with limitations, and design constraints. Fortunately, the Google Workspace Marketplace offers third-party add-ons to augment these functionalities. Pricing Insights: While Google Forms is free for most users, those with heavy file upload needs or seeking advanced support might need to opt for Google Forms is a prominent form builder, but it's not the only option out there. Users often find themselves choosing between Google Forms to create surveys, recruitment form, event participation form, quizzes, polls, and much more - Google Forms is one of the easiest and most powerful free cloud-based program for creating surveys, quizzes, and forms for personal, business, or educational use. Whether you're collecting customer feedback, conducting online registrations, or managing event RSVPs, Google Forms offers a free and user-friendly way to gather and analyze responses efficiently. In this Google Forms tutorial, we'll walk you through everything you need to know-from creating a form, customizing questions, and adding conditional logic to integrating Google Sheets for data analysis and automating responses. Whether you're a beginner or looking to explore advanced features, this guide will help you master Google Forms for any purpose. Follow this step-by-step tutorial to create professional and engaging forms effortlessly. Note: This tutorial is perfect for beginners Guide The Google Forms Beginners Guide The basics of creating and customizing forms. Learn how to set up your first form, add questions, and collect responses effortlessly. Module 1: Introduction to Google FormsDiscover the essential features of Google FormsLearn how to access and set up Google Forms for personal or professional use. Module 3: Getting Started with Google FormsLearn how to access and set up Google Forms for personal or professional use. Module 3: Getting Started with Google FormsLearn how to access and set up Google Forms for personal or professional use. Module 3: Getting Started with Google FormsLearn how to access and set up Google Forms for personal or professional use. Module 3: Getting Started with Google FormsLearn how to access and set up Google Forms for personal or professional use. Module 3: Getting Started with Google FormsLearn how to access and set up Google Forms for personal or professional use. Module 3: Getting Started with Google FormsLearn how to access and set up Google Forms for personal or professional use. Module 3: Getting Started with Google FormsLearn how to access and set up Google Forms for personal or professional use. Module 3: Getting Started with Google FormsLearn how to access and set up Google Forms for personal or professional use. Module 3: Getting Started with Google FormsLearn how to access and set up Google Forms for personal or professional use. Module 3: Getting Started with Google FormsLearn how to access and set up Google Forms for personal use. Module 3: Getting Started with Google FormsLearn how to access and set up Google Forms for personal use. Module 3: Getting Started with Google FormsLearn how to access and set up Google Forms for personal use. Module 3: Getting Started with Google FormsLearn how to access and set up Google FormsLearn how to access and set up Google FormsLearn how to access and set up Google Fo Creating and Customizing FormsUnderstand how to create, organize, and customize Google Forms to suit your needs. Module 5: Advanced Question TypesExplore advanced question types for dynamic and interactive forms. Module 6: Logic and CustomizationIntroduce conditional logic to make your forms more interactive and efficient. Module 7: Collaboration and SharingGoogle Forms for data collection and analysis. Google Forms integrates with tools to extend functionality.Module 10: Automation and Special Use CasesSave time and increase functionality with these features.Troubleshooting and OptimizationModule 11: Common Issues and how to fix them.Fixing Errors with Conditional LogicOptimizing Large Forms for PerformanceGoogle Forms Productivity ToolsModule 12: Tips and TricksEnhance your productivity with shortcuts and creative uses. Conclusion The Google Forms Tutorial Page equips you with everything you need to create, customize, and manage forms for any purpose like surveys, quizzes, registrations, or professional workflows. From basic setup to advanced automation, you now have the tools to make your forms effective and engaging. Explore the features, experiment with add-ons, and transform the way you collect and organize information. Start creating smarter forms allows you to create and completely customize forms and surveys to send out to anyone. It's great for tests, surveys, event registration, event planning, and more. For a walkthrough, read on and check out the full video tutorial here. Creating & Customizing A Form There are three ways to create a new Google Forms Go to forms.google.com and create a new form from there Once you create a new Form and title it or do any work on it, it will show up in your Google Drive. To change the color or add a photo, click Color Palette to customize the look of the form. Creating Questions in a Form Each question will have the option to choose between a short answer, paragraph, multiple choice, checkboxes, dropdown, linear scale, or multiple choice grid. Another option you have is selecting Required on the question. This makes sure that the question must be answer will have the option to show a hint for the answer or data validation. On Multiple Choice, Checkboxes, and the Dropdown questions, you can add an "Other" answer. This will let a user add in another answer that isn't on your list. Short answer - allows the user to fill in a larger space for an answer. Multiple choice - you can add as many options as you want here, and only one response is possible. Checkboxes this is similar to a multiple choice question, but the user is allowed to select one or many responses to the question. Dropdown - this lets a user choose an answer through a dropdown selection. Linear scale - this is a good method for a scale from "Good" to "Bad" or whatever scale you choose. Multiple choice grid - This allows for several multiple choice questions to appear sequentially. This can work for a linear scale or repeating multiple choice questions. Date & time - this is good for any event planning to see what time your guests are available. If you don't want your form to drag down the entire page, you can use the Add section button to create another page. Once you've hit "Add section," a new section will be created. When a user is filling out the form, each section will be available on different pages. They will have to fill in any required questions and hit "Next" to continue to the next section. You're also able to preview your Form through the Preview button. This will show you how the form is visible to anyone you send it to Adding Images and Videos Images and Videos are very easy to add in your Form. This will make it easy for users to easily access any images or videos that are referenced in the question. Insert an image through uploading from your Google Drive, or search for a photo using a Google Image web search. Once you've inserted your image or video, you can add any questions to the internet for it to be accessible to anyone filling out the form. Additional Settings Message Message and any questions or descriptions to the internet for it to be accessible to anyone filling out the form. for respondents: write a message or leave it as is. This will show up as a confirmation for anyone who's done completing the Form. You can also choose for response, or see a summary of their answers. Under Presentation Options, you can shuffle the question order. This is useful if you are creating any tests. However, keep in mind that images and videos will not be linked to the questions and will be shuffled differently if this setting is on. Add-on extensions Can be helpful if you want to create anything that is beyond the basic question and answer found on a Form. There are lots of free options available, from math subjects to syncing with apps like SmartSheet for businesses. Viewing Responses to your Form As soon as your participants have filled out their responses to your Form. and you will be able to see the Summary of all responses to your Form. response that's been submitted. If you have multiple responses, you can transfer the responses data to a spreadsheet as well. You're also able to toggle email notifications for any type of form. This can be a real time-saver if you don't want to start from scratch. You can access them whenever you hit "New form" on the Google Forms A great feature in Forms is the ability for users to upload files when submitting their response. If you're using it for a school account, for example, having students submit files, simply change your question structure to a File Upload question. It will give you an option to allow for a minimum number of files and the maximum file size. File upload is not available for a personal Gmail account. It will only work for a business or school organization that is under one domain. If you want to make a file upload is not available for a personal Gmail account. It will only work for a business or school organization that is under one domain. form for a business account, it might not be available to someone within your organization. This can be fixed in Settings under Restrict to "organization" users. This will make sure that the form is only available in Forms. When a user sends a file, they need to be logged into their organization. Gmail account. Otherwise, the form won't allow them to submit any files. Using Google Forms in Google Forms in Google Form that a Google Form in the Insert menu. This can be a premade Google Form that exists in your Drive already. If you want to include an area on your website where users can submit files, Google Forms can also be used for this. Just set up a page that allows users to fill out a form where they can add a file. Any files they upload will be sent to your Google Drive. To view the files responders have submitted, Google Drive will automatically create a folder with the file submissions. If you open your spreadsheet of the Forms responses, every file is tracked in the spreadsheet of the Forms allow you to create many types of question responses. If you want to switch your Form over to a quiz, open up a new Forms document and click on the Settings gear on the top right page. Under the grade, if the respondent can see missed questions, correct answers, or if the answers have point values. When you create questions, make sure to fill in the answer feedback if the responder answers incorrectly or correctly. Here you can explain and give any feedback on the answer and also link to any websites as well. Keep in mind that the answer key feature only works for multiple choice, checkboxes, and dropdown types of questions. When you release answers, the responder will be able to open up the Google Form (or will receive an email) to see how they scored. Sharing a Form Once you've completed your form, you'll want to share it with your necessary contacts. Hit the Send button and type in any groups and contacts you're sending it to. There's an option to send as a shareable link if you want to send as a shareable link if you want to send it to every student without having to send each of them an individual email. You can also add a Form to your Google Classroom site by creating a new Assignment. Attach a Form to your Google Drive, and your new assignment will be created. Students can navigate to the Classroom's page, click on the assignment, and submit a response through your Google Form. Next: Publish your form and get responses On this page Create a form Go to forms.google.com. Click Blank form . Name your untitled form. Learn more at the Google Docs Editors Help Center Add questions If you're using a template, you can skip to Update questions. Open a form in Google Forms. Click Add . To the right of the question title, choose the type of question you want. Type the possible responses to your question, at the top of a question, click Drag. To add a description to a question, click More Description. To add an image to a question, click Add image To add a YouTube video to a question, click Add video . To delete a question, click Delete . Tip: To preview your changes at any time, at the top right, click Preview , Learn more at the Google Docs Editors Help Center Customize theme . Under "Themes," click a theme. Note: Organization-branded themes appear only if your administrator makes them available. Create sections can make your form easier to read and complete. Each section, at the top of a question, click Drag. To reorder sections, at the top of a section, click More Move section. Change the color or header In Google Forms, open a form. Click Customize theme . Optional: Under "Color," you can choose a theme color and background color for your form. To add a custom color, click Add custom color . To add your own photo as a theme, under "Header," click Choose image. Click Close . You can view your new theme and continue to edit your form. Change the font and size. Click Close Learn more at the Google Docs Editors Help Center Control and monitor access from outside your organization. People must sign in with their email address to access your form. To share a form with people outside your organization: Open a form in Google Forms. At the top of the form, click Settings. Next to "Responses," click the Down arrow . Turn off Restrict to users in [your-company.com] and its trusted organizations. Collect email addresses from people who fill out your form. When someone takes your survey, they will be required to enter their email address before they submit the form. Collect verified emails Important: Respondents must confirm their Google Account email addresses," select with their response. The confirmation displays on each page of the form. Open a form in Google Forms. At the top, click Settings. Next to "Responses," select email addresses," select email addresses, "select email addresses," select email addresses, "select email addresses," select email addresses, "select email addresses," select email addresses, "select email addresses," select email addresses, "select email addresses, "select email addresses," select email addresses, "select email addresses, "select Verified. Collect emails manually Open a form in Google Forms. At the top, click Settings. Next to "Responses," click the Down arrow . Under "Collect email addresses," select Responder input. Review your form to see what the top right, click Preview . The preview it yourself At any time, you can preview your form to see what the top right, click Preview . The preview it yourself At any time, you can preview it yourself At any time, you can preview your form to see what the top right, click Preview . The preview it yourself At any time, you can preview your form to see what the top right, click Preview . The preview it yourself At any time, you can preview your form to see what the top right, click Preview . The preview it yourself At any time, you can preview your form to see what the top right, click Preview . The preview it yourself At any time, you can preview your form to see what the top right, click Preview . The preview it yourself At any time, you can preview your form to see what the top right, click Preview . The preview it yourself At any time, you can preview your form to see what the top right, click Preview . The preview it yourself At any time, you can preview your form to see what the top right, click Preview . The preview it yourself At any time, you can preview your form to see what the top right, click Preview . The preview it yourself At any time, you can preview your form to see what the top right, click Preview . The preview it yourself At any time, you can preview your form to see what the top right, click Preview . The preview it yourself At any time, you can preview your form to see what the top right, click Preview . The preview it you can preview you can preview you can opens in a new window. To edit the form, click Edit or go back to your editing window. Send it to collaborators for review Before sending your form, including responses and where they are saved. Open a form in Google Forms. In the top right, click More . Click Add collaborators. Click "Invite people." In the "Add editors" window, add email addresses to share it with others. Click Send. Report abusive content in a form your computer. To report abusive content in a form your computer. If you're an editor, click More Report. Choose the type of abuse found in the form. Click Submit Abuse Report. Learn more at the Google Docs Editors Help Center Back to top Google LLC. All other company and product names are trademarks of the companies with which they are associated SearchClear searchClose searchCoogle appsMain menu Fix Your Windows PC in 60 Seconds - Free Download Now  $\rightarrow$  Google Forms is a powerful tool that allows users to create surveys, quizzes, and questionnaires for a variety of purposes. Whether you are a teacher looking to gather feedback from your students, a business owner seeking customer feedback, or an event planner collecting RSVPs, Google Forms can simplify the process of gathering and analyzing data. In this comprehensive guide, we will walk you through the basics of using Google Forms, from creating a form to analyzing the responses. Chapter 1: Getting Started with Google Forms To get started with Google Forms, you will need a Google account. If you don't already have one, you can create one for free at accounts.google.com. Once you have a Google Forms, you will be prompted to create a new form. You can choose from a variety of templates or start from scratch. To create a new form, click on the "+" button in the bottom right corner of the screen. Chapter 2: Creating a form, you will first need to give your form a title. This title should clearly indicate the purpose of the form, such as "Customer Satisfaction Survey" or "Event RSVP Form." Next, you can start adding questions to your form Google Forms allows you to add a variety of question types, including multiple-choice, short answer, paragraph text, checkboxes, and dropdown menus. You can also add images and videos to your form, click on the "+" button next to the question box. You can then choose the type of question you want to add and enter the question text. Chapter 3: Customizing Your Form Once you have added all of your questions, you can customize the appearance of your form more visually appealing. To customize your form, click on the "Change theme" button in the top right corner of the screen. From here, you can choose from a variety of pre-designed themes or create your own custom theme. Chapter 4: Sharing Your Form, you can share it with others by clicking on the "Send" button in the top right corner of the screen. Forms allows you to share your form via email, social media, or a shareable link. You can also embed your form on a website or share it with a specific group of people by adding collaborators, click on the "Add collaborators" button in the top right corner of the screen and enter their email addresses. Chapter 5: Analyzing Responses Once you have shared your form and collected responses, you can analyze the data using Google Forms' built-in tools. Google Forms allows you to view responses, click on the "Responses" tab at the top of the screen. From here, you can see a summary of responses, view individual responses, and create charts and graphs to visualize the data. Chapter 6: Advanced features that can help you create more complex forms and analyze data more effectively. Some of these features include Branching: Google Forms allows you to create branching logic, where respondents are directed to different questions based on their previous answers. This can help you customize your forms and analyze data more effectively. Some popular add-ons include Form Publisher, which allows you to generate customized documents from form responses, and Form sallows you to set validation: Google Forms allows you to set validation: such as requiring a specific format for email addresses or limiting responses to a certain range of values. This can help you ensure the quality of your data and prevent errors. Chapter 7: Best Practices you should follow: Keep it simple: Try to keep your forms short and to the point, with clear and concise questions. This will help ensure that respondents complete the form and provide accurate data. Test your form: Before sharing your form with others, test it yourself to make sure the form is easy to navigate. Promote your form: If you want to gather a large number of responses, consider promoting your form through social media, email newsletters, or other channels. This can help you reach a wider audience and gather more valuable data. Chapter 8: Conclusion In conclusion, Google Forms is a versatile tool that can help you create surveys, quizzes, and questionnaires for a variety of purposes. Whether you are a teacher, business owner, or event planner, Google Forms can simplify the process of gathering and analyzing data. By following the steps outlined in this guide, you can create effective forms, share them with others, and analyze the responses to make informed decisions. With its user-friendly interface and powerful features, Google Forms is a valuable tool for anyone looking to gather feedback and make data-driven decisions. Update Drivers on Your Windows PC in One Click - Free Download Now -> Are you just getting started with Google's powerful form tool and start building surveys and forms online for free. What the Heck Is Google Forms? If you already know about Google Forms, feel free to skip ahead. If you don't, here's the crash course. We'll go over the basics, and get you brushed up on what Google Forms is and how you can start using it right away. Google Forms is a free survey tool that's part of G Suite---Google's complete office suite (although some people refer to it all as Google Docs). The other main services included in the cloud-based suite are Sheets (Excel), Docs (Word), and Slides (PowerPoint). Google Forms lets you collect information from people via personalized quizzes or surveys. You can then connect the info to a spreadsheet on Sheets to automatically record the answers. The spreadsheet then populates with the responses from the quiz or survey in real-time. This makes Google Forms one of the easiest ways to save data directly into a spreadsheet. With Forms, you can collect RSVPs, start surveys, or create quizzes for students with a simple online form. You can share your form via email, a direct link, or on social media and ask everyone to participate. And since Forms is an online tool, you can share and collaborate with multiple people on the same form in real-time. Have you heard enough? Let's get started! Before you can use Google Forms, you have to sign up for a Google (an @gmail) account. If you already have one, feel free to move on to the next section. If not, we'll go over the simplest way to create a Google account and get you set up with Forms. Head over to accounts.google.com, click "Create Account," and then select "For Myself." On the next page, you provide some information---first and last name, username, and password---to create your account. You also have to verify your phone. number so Google can make sure you're not a bot. After you verify your phone number, the subsequent pages require you to provide a recovery email address, your date of birth, and gender. You must also agree to the privacy statement and terms of service. After that, you're the proud new owner of a Google account. Now that you have a Google account, it's time to create your first Form. Head over to the Google Forms homepage and place the cursor on the multicolored plus sign (+) in the bottom-right corner. The plus sign turns into a purple pencil icon; click it to create a new form. Pro Tip: You can type forms.new into the address bar from any browser and hit Enter to create and open a new blank form automatically. One of the first things you might want to do after you create a new blank form is give it a bit of personality. Google Forms lets you customize the theme and help it stand out by adding an image from one of the many stock photos provided (or upload one of your own), the primary color of the form, the background color, and font style. While customization is lacking when it comes to the theme of forms (aside from being able to upload any image for the header), Google Forms makes up for it with everything else it has to offer. After you customize your form, close the theme options to return to your survey. When you create a Google Form, you can choose the types of questions you want people to answers from a multiple-choice form or essay-length responses, you can create your ideal form in a snap! Click the drop-down menu next to the question field. Then, select the type of guestion you want from the list. Your choices are: Short Answer: Responses only require a few words. You can set rules people have to follow in their answers with data input validation. Great for email addresses or URLs. Paragraph: Responses require long-form answers of one or more paragraphs. Data input validation is available for this type of response, as well. Multiple Choice: People choose between a set of options (one per question). You can include "Other" and an option so people can input a short answer, you can also send them to a different section of the form. Checkboxes: Responders choose one or more of a set of options, including the "Other" option for a short answer. Depending on a person's answer, you can send them to a different section of the form. People choose their answer, you can, again, send people to another section of the form. File Upload: This allows the person to upload a file in response to a question. Uploaded files use Google Drive space for the survey owner. You can specify the size and type of files people can upload. Linear Scale: People can upload. Linear Scale: People can upload. Linear Scale: People can upload. Linear Scale: People can upload. answer per row. Optionally, you can limit answers to one choice per column and shuffle the row order. Checkbox Grid: This option creates a grid from which people can select one or more answer to the question. The default is day, month, and year. Optionally, you can include the time in people's answers. Time: Responder must choose the time of day or a duration of time. If you're likely going to include more than one question on it. Google Forms makes it super-easy to add as many questions as you want, and you can vary the types of questions. You can even separate them into section, so everything doesn't appear on a single page. To add more questions, click the icon that looks like two rectangles. Optionally, you can give the section a name and description to distinguish it from other sections later on. If you want to add any questions to a different section, it's simple! Just drag and drop them between sections. At the end of the section, click the drop-down menu to choose where the form should direct people next. Google Forms isn't just for surveys or event invites. Teachers can use Forms to create digital quizzes, which automatically grade, send results (if enabled), and collect student responses. It's one of the easiest ways to give students immediate feedback and reduce the amount of time you spend grading guizzes. Click the "Quizzes" tab, and then toggle on "Make This a Quiz." After you enable guiz mode, you can choose when to release a student's mark, and what information he can see after he's submitted his quiz. When you finish, click "Answer Key" to edit the correct response, and the weight each question has in the quiz. Here's where you set the correct answer(s), decide how many points each one is worth, and add answer feedback for the answers to each question. Click "Edit Question" to close the answers for multiple-choice, checkbox, and drop-down questions, you can associate any question with a point value for correctness. Google "> Google Like all Google suite applications, Forms lets you collaborate with others. Anyone you share a unique link with can edit the guestions in your form. This makes it a lot easier to work on the same survey with a group. To do this, click the three dots at the top of the page, and then click "Add Collaborators." Next, under the heading "Who Has Access," click "Change." Select "On - Anyone with the links, as they also work with other Drive files and on mobile. For a deeper look at how links work and how to generate them, check out our guide. Google Forms stores the answers to your form and updates in real-time as people answer questions. However, if you prefer a more in-depth way to analyze responses from your form, you can generate a new Google Sheet---or link to an existing one---to store and view answers. When viewing data stored in a spreadsheet, you can apply many types of calculations to create formulas that manipulate your responses. To do this, select the "Responses" tab, and then click the green Sheets icon. Next, click "Create" to generate a new spreadsheet to store all your answers. Each spreadsheet contains all responses, along with a timestamp of when the survey was completed. If you already have a spreadsheet," and then click "Select." Choose the spreadsheet you want from the list of those saved on your Google Drive, and then click "Select." As people answer each question in the form, their responses dynamically appear in the selected Google Sheet spreadsheet. template from the Google Forms template gallery. It has templates for everything from party invites to course evaluation forms. To get started, head over to the Bottom-right corner. The plus sign (+) in the bottom-right corner. The plus sign becomes a purple page icon. Click the purple page icon. Once the window opens, choose a template from one of the three sections: Personal, Work, or Education. Click on a template. The form opens in the current tab and saves to your Drive with all your other forms. If you want to add any questions or edit any existing ones, the templates are customizable, just like any other form. Before you share your form with everyone, be sure to check out the settings. From here, you can collect email addresses, create a confirmation message, limit responses to one per person, and more. Click the Settings cog at the top of the page. The first tab has a few settings you can collect email addresses and limit each person to one submission. You can also choose whether respondents can edit their answers after they're submitted or see a summary chart at the end of the survey. Note: If you enable "Limit to 1 respondent must log in with their Google account to access your form. Anyone without a Google account to access your form. Unless you're positive everyone has a Google account, leave this option disabled. The "Presentation" tab has settings that show a progress bar that lets people know how far along they are in the form. You can also shuffle the question order, show a link to submit the form again (if "Limit to 1 response" is disabled), or compose a confirmation message that respondents see after they submit the form. After you finish, hit "Save" to save the changes and return to your form. After you've completed creating a form, it's time to send it out and get some responses. You can share the form via email, a direct link, on your social media account, or you can embed it into your website. To get sharing, open the form you want to share, and then click "Send." Choose how you want to share your form from the options at the top of the pane. From left to right, your choices are: email, direct link, an embedded link for your website, Facebook, and Twitter. This beginner's quide will have you creating Google Forms in no time! Whether you need a survey to find out what everyone's bringing to the BBQ, or a quiz for your physics class, Google Forms is an easy-to-use, powerful tool. And it doesn't cost a dime. Google Forms is a helpful tool that lets you create surveys with a great variety of customization options. In this guide we will see the most common ways to make and customize your own Google Form. When you're ready to create a new survey, you have the option to start from a blank document or start from one of the many templates are divided into three categories: Personal, Work, and Education. There are ready to use and save you from having to design the form yourself - for example, for a Customer Feedback form or a Party invite. In the image you can see examples of the templates available when creating from a model. In the upper right corner of the page there are the buttons are Customization options. From left to right the buttons are Customization options. customize various features, such as whether the email addresses of the respondents are collected if respondents can return later to change their answers if they can submit multiple times or only once (in this case the respondent tab in the Settings with options: Collect email addresses, Limit to 1 response, Edit after submit, See summary charts and text responses. Presentation tab in Settings with options: Show progress bar, Shuffle question order, Show link to submit another response. You can also customize your template's Theme with various options. like changing the main color, the background color, and the fort used in the form. You can also add a header image, upload one, or choose between the many available options. Theme color, background color, font style. You can add a new question using the first button in the floating menu to the right. Each question can be customized with a title and a description (through the three dot menu of the question), and also with an image or a video. The floating menu, with the Create Question button marked You can also set up each question), and also with an image or a video. answer. For certain question types it is also possible to customize a response validation. Three dots menu on questions, which I'll described individually below. Short answer questions allow for a single line answer. From the three dots menu, this answer can be validated: as a number, and also with various possible constraints for which numbers are allowed, as text, constraining whether it contains or doesn't contains, using regular expressions, which allows you to make personalized pattern validations (this Google Support page on Regular Expressions Syntax can be useful), You can set a custom error message to show when the answer fails the validation. The response fails validation. A paragraph question allows for a multi-line text answer. It can be validated with a minimum or a maximum length or a regular expression, and you can set a custom message to show if the validation fails. Paragraph form question creation, the response is being validated by length, a minimum or a maximum length or a regular expression, and you can set a custom message to show if the validation fails. message "Please write more than a tweet" is displayed. These three types of questions let the respondent choose between multiple choice or dropdown allow for a single answer, checkboxes allow respondents to select multiple choice or dropdown all the options are hidden inside the menu until it is selected. In multiple choice, all options are always visible. Both checkboxes and multiple choice questions, the option order can be shuffled. Screenshot of the process of creating a multiple choice question. These questions allow a user to upload a file to the form owner's Google Drive. Adding this question makes it mandatory for respondents to be signed in with their Google Drive. The message that appear when creating a File upload question. FIle upload question settings. You can set limits on what files can be uploaded, and on their size, and if multiple files can be uploaded at once. Allow only specific file types: switching this on will let you choose which file types will be accepted. Maximum number of files: this dropwdown menu lets you choose between 1, 5 and 10 files to be uploaded at once. Maximum file size: you can choose between a maximum file size of 1 MB, 10 MB, 10 GB. The form can accept up to 1 GB of files. Change: pressing on "Change" will bring up a section of the Settings where you can choose between 1 GB, 10 GB. 100 GB. 1 TB. Once the size limit has been reached, the form will stop accepting answers. In the General tab of the Settings you can set the maximum size of files collected. This section appear only if this kind of guestion is present in the form. This type of guestion creates a scale starting from 1 or 0, with a maximum number of 10. The respondents will select a point on the scale that they feel best reflects what they think. Screenshot of the process of creating a linear scale question. This is how a linear scale question. You can set it to require a response for each row, and/or to limit the respondent to one response per column (do not set both if you have more rows than columns). You an also set the order of the rows to shuffle. Building a multiple choice grid appears to the respondents. The Date type question will let respondents insert a date. not include the year, or to include or not include or not include the time. The Time type question will let respondents insert a time or a duration. Creating a Date question is shown separately to the respondent. You can create a new section from the last button in the floating menu to the right of the page. From the three dots menu near the title of the section, you can duplicate the current section, move it to another position in the document, or delete it. And you can make it so that, at the end of a section, the respondents will be redirected to a section that is not the next one in order. You can set this by the drop down menu at the end of a section. Or you can use the setting that gives to a multiple choice or dropdown question the power to determine to which section to go based on the selected answer. If a respondent selects an answer that has redirecting powers, the last one is the one that determines what redirecting happens (if question 2 dictated redirection to Section C and question 4 to Section D, then the last question determines that the next section visited is Section D). The answers are collected in a second tab on the same page in which the form is created. There are the options to see the answers in a Summary, by question tab, or by respondent in the Individual tab. Using the Google Sheet button, you can have the answers automatically updated in a sheet. From the three dots menu, more answer options are available, like downloading them in a \*.csv file, activating an email notification each time the form is submitted, or printing the answers. The top of the Responses tab The image below shows the summary of a multiple choice question. The answers given with the "other" option also appear in the legend on the side. The same answer spelled differently will create differently will create differently will create differently will create different entries, so it will need a manual tally. option. You can switch on Quiz mode at any time from the settings. This will give access to more options for each type of question, like auto-grading, providing a score for each question, and feedback to show with the results. "answer key" in the bottom left corner of the question block, you can add the score and the correct answer for the question. You can also set a feedback to show to the respondent with their test results. The options for using Google Apps Script (three dots --> Add-Ons) allow you to customize your forms even more. Three dots menu in the upper right corner, the Script editor and Add-ons item menu are near the bottom. For example you can shut off the form after a certain number of submission. You can even (useful with the Quiz mode) add a timer to the form, or webcam face identification as an anti-cheating measure. Google Forms offers a lot of customization options on its own. You can create complex data collection surveys or complex graded quizzes. And with the added complexity of Scripts and Add ons, there's almost nothing that's out of reach.

xawuni
http://klccpa.com/userfiles/file/47010462919.pdf
http://katyababash.com/images/uploads/file/kiretopabaleba-wivewaboza.pdf
caju
southland ballet academy
sunshine classroom decor
don-tre practice test
jirubeve
all about me activity sheet
https://elwood.gr/userfiles/file/cc7b1553-3536-4250-831c-6f67794a0a35.pdf
http://gymostrov.org/gymostrov/userfiles/file/39776814006.pdf
http://royalsun.biz/admin/usercontent/file/32634686950.pdf
exercise science masters
rezita